# Manual > Filing reply in Form GST ASMT-11 to the notice issued against Scrutiny of Returns

# How can I file reply in Form GST ASMT-11 to the notice issued against Scrutiny of Returns?

To file reply in Form GST ASMT-11 to the notice issued against Scrutiny of Returns, perform following steps:

- A. Navigate to View Additional Notices/Orders page to view Notices and Orders issued against you by Tax Official
- B. Take action using NOTICES tab of Case Details screen: View issued Notices
- C. Take action using REPLIES tab of Case Details screen: View/Add your reply to the issued Notice
- D. Take action using ORDERS tab of Case Details screen: View issued Order

#### Click each hyperlink above to know more.

### B. Take action using NOTICES tab of Case Details screen: View issued Notices

To view issued Notices, perform following steps after logging into the GST Portal:

1. Navigate to Services > User Services > View Additional Notices/Orders option.

| Dashboard                                | Services 👻                                              | GST Law   | Search                                     | Taxpayer 👻      | He  | elp <del>-</del> | e-Way B | ill System |  |  |  |  |
|------------------------------------------|---------------------------------------------------------|-----------|--------------------------------------------|-----------------|-----|------------------|---------|------------|--|--|--|--|
| Registration                             | Ledgers                                                 | Returns P | ayments                                    | User Servic     | es  | Refu             | nds     |            |  |  |  |  |
| My Saved Applications                    |                                                         |           |                                            | My Applications |     |                  |         |            |  |  |  |  |
| View/Downloa                             | ad Certificates                                         |           |                                            | View Notices    | and | Orders           |         |            |  |  |  |  |
| View My Subr                             | nissions                                                |           |                                            | Contacts        |     |                  |         |            |  |  |  |  |
| Search HSN / Service Classification Code |                                                         |           | Holiday List                               |                 |     |                  |         |            |  |  |  |  |
| Cause List                               |                                                         |           | Feedback                                   |                 |     |                  |         |            |  |  |  |  |
| Grievance / Complaints                   |                                                         |           | Generate User Id for Advance Ruling        |                 |     |                  |         |            |  |  |  |  |
| Furnish Letter of Undertaking (LUT)      |                                                         |           | View My Submitted LUTs                     |                 |     |                  |         |            |  |  |  |  |
| Locate GST Practitioner (GSTP)           |                                                         |           | Engage / Disengage GST Practitioner (GSTP) |                 |     |                  |         |            |  |  |  |  |
| ITC02-Pendin                             | ITC02-Pending for action View Additional Notices/Orders |           |                                            |                 |     |                  |         |            |  |  |  |  |

2. Click **View** of the relevant case you want to view notice.

| Type of Notice/Order            | Description                                                           | Ref ID          | Date of<br>Issuance | Action |
|---------------------------------|-----------------------------------------------------------------------|-----------------|---------------------|--------|
| SCRUTINY OF RETURNS             | Order to drop proceedings in Form GST ASMT-12                         | ZA1810180001171 | 22/10/2018          | View   |
| SCRUTINY OF RETURNS             | Notice for intimating discrepancies in return in Form GST ASMT-<br>10 | ZA181018000102C | 11/10/2018          | View   |
| SCRUTINY OF RETURNS             | Notice for intimating discrepancies in return in Form GST ASMT-10     | ZA1810180000826 | 10/10/2018          | View   |
| PROVISIONAL ASSESSMENT          | PROVISIONAL ASSESSMENT ORDER GST ASMT-04                              | ZA1810180000735 | 09/10/2018          | View   |
| TAX COLLECTED NOT DEPOSITED     | Show Cause Notice and Summary thereof in Form GST DRC-01              | ZA1810180000719 | 09/10/2018          | View   |
| TAX COLLECTED NOT DEPOSITED     | Show Cause Notice and Summary thereof in Form GST DRC-01              | ZA181018000070B | 09/10/2018          | View   |
| TAX COLLECTED NOT DEPOSITED     | Intimation of issue of reminder in Form GST DRC-01                    | ZA181018000067Y | 09/10/2018          | View   |
| TAX COLLECTED NOT DEPOSITED     | Show Cause Notice and Summary thereof in Form GST DRC-01              | ZA1810180000660 | 09/10/2018          | View   |
| SCRUTINY OF RETURNS             | Notice for intimating discrepancies in return in Form GST ASMT-<br>10 | ZA181018000059V | 05/10/2018          | View   |
| DEFERRED/PAYMENT<br>INSTALMENTS | Application Id AD1809180000571 Approved                               | ZA181018000058X | 04/10/2018          | View   |

3. On the Case Details page of that particular taxpayer, select the NOTICES tab, if it is not selected by default. This tab displays all the notices issued by the Tax Official to you in this particular case.

4. Click the **View** link in the Attachments column of the table to download notices issued into your machine and view them.

| Dashboard > Additional N | Notices and Orders > | Case Details                              |               |                                                 |                  |                                         |                                           |
|--------------------------|----------------------|-------------------------------------------|---------------|-------------------------------------------------|------------------|-----------------------------------------|-------------------------------------------|
| ARN<br>AD181018000018K   |                      | GSTIN/UIN/Temporary ID<br>18AJIPA1572EAZB |               | Date Of Application/Case Creation<br>05/10/2018 |                  | Status<br>Pending for reply by taxpayer |                                           |
| NOTICES                  | Туре                 | Reference<br>Number                       | Issue<br>Date | Due Date<br>to Reply                            | Personal Hearing | Section<br>Number                       | Attachr                                   |
| REPLIES<br>ORDERS        | NOTICE               | ZA181018000059V                           | 05/10/2018    | 31/10/2018                                      | No               | 61                                      | 20180524ZA10051<br>SR_NOTICE_ZA1810180000 |
|                          | 4                    |                                           |               |                                                 |                  |                                         | •                                         |

### Go back to the Main Menu

# C. Take action using REPLIES tab of Case Details screen: View/Add your reply to the issued Notice

To view or add your reply in Form GST ASMT-11 to the notice issued in Form GST ASMT-10, perform following steps:

1. On the Case Details page of that particular taxpayer, select the REPLIES tab. This tab will display the replies you will file against the Notices issued by the Tax Official. To add a reply, click **NOTICE**.

| ARN AD181018000018K GSTIN/UIN/Temporary ID Date Of Application/Case Creation Status Pending for reply by taxpayer NOTICES REPLIES ADD REPLY + NOTICE y filed Against Reply Date/Ph Option for Personal Hearingy Attachments                                                                                                    | Dashboard > Additional No | tices and Orders > Case Details |                             |                                           |           |                               |  |  |
|----------------------------------------------------------------------------------------------------|---------------------------|---------------------------------|-----------------------------|-------------------------------------------|-----------|-------------------------------|--|--|
| NOTICES     ADD REPLY •       REPLIES     NOTICE       Image: Contract of the second second | ARN<br>AD18101800001      | GSTIN/UIN/Ter<br>8K 18AJIPA15   | mporary ID Date O<br>72EAZB | f Application/Case Creation<br>05/10/2018 | Pending f | Status<br>or reply by taxpaye |  |  |
| REPLIES Reply Date/Ph Option for Personal Hearingy Attachments                                                                                                    | NOTICES                   |                                 |                             |                                           |           |                               |  |  |
|                                                                                                    | REPLIES                   | y filed Agains                  | st Reply Date/Ph            | Option for Personal H                     | earingy   | Attachments                   |  |  |
| ORDERS No Records Found                                                                                                    | ORDERS                    | No Records Found                |                             |                                           |           |                               |  |  |
|                                                                                                    |                           |                                 |                             |                                           |           |                               |  |  |

2. The **REPLY** page is displayed.

| Dashboard > Additional N | Notices and Orders         | Case Details                       |                                  |                                  |                                           |                    |                             |                 |
|--------------------------|----------------------------|------------------------------------|----------------------------------|----------------------------------|-------------------------------------------|--------------------|-----------------------------|-----------------|
| ARN<br>AD1810180000      | 18K                        | GSTIN/UIN/Ter<br>18AJIPA15         | nporary ID<br><b>72EAZB</b>      | Date Of A                        | Application/Case Cre<br>05/10/2018        | ation              | Status<br>Pending for reply | s<br>by taxpaye |
| NOTICES                  | Tura                       |                                    |                                  |                                  | Data of CON                               |                    | • indicates n               | nandatory field |
| ORDERS                   | NOTICE                     |                                    |                                  |                                  | 05/10/2018                                |                    |                             |                 |
| OKDERS                   | SCN Ref No                 |                                    |                                  |                                  |                                           |                    |                             |                 |
|                          | ZA1810180                  | 00059V                             |                                  |                                  |                                           |                    |                             |                 |
|                          | Reply •                    |                                    |                                  |                                  |                                           |                    |                             |                 |
|                          | Amount Adn                 | nitted And Paid,                   | if Any                           |                                  |                                           |                    |                             |                 |
|                          |                            | Tax P                              | eriod                            |                                  |                                           |                    |                             |                 |
|                          |                            | rom                                | 1                                | o                                | Act                                       |                    | Tax (₹)                     | Interes         |
|                          | Month 🔻                    | Year 🔻                             | Month <b>v</b>                   | Year 🔻                           | Acts                                      | •                  |                             |                 |
|                          | 4                          |                                    |                                  |                                  |                                           |                    |                             | ÷.              |
|                          | Attachment:<br>Choose File | s<br>No file chosen                |                                  |                                  |                                           |                    | A                           | DD              |
|                          | 6 File with PC             | F/JPEG format is                   | only allowed                     |                                  |                                           |                    |                             |                 |
|                          | 8 Maximum 4                | I files and 5 MB fo                | er each file allow               | ved                              |                                           |                    |                             |                 |
|                          | Verification               |                                    |                                  |                                  |                                           |                    |                             |                 |
|                          | I hereby s<br>best of my k | olemnly affirm a<br>nowledge and b | and declare th<br>elief and noth | at the informa<br>ing has been o | tion given herein a<br>concealed therefro | above is tru<br>m. | e and correct to t          | he              |
|                          | Name of Auth               | orized Signatory•                  | •                                |                                  | Place                                     |                    |                             |                 |
|                          | Select                     |                                    |                                  | •                                | Enter Place                               |                    |                             |                 |
|                          | Designation /              | Status                             |                                  |                                  | Date                                      |                    |                             |                 |
|                          | OSC is com                 | pulsory for compa                  | anies and LLP.                   |                                  |                                           |                    |                             |                 |
|                          |                            |                                    |                                  |                                  | BA                                        | ICK PF             | REVIEW FILI                 | E               |

- 3. Enter your response in the reply field.
- 4. Enter the Amount admitted and paid details, if any.
- 5. Scroll to the right using the scroll bar to enter more details.

| An | Amount Admitted And Paid, if Any |         |              |            |          |         |  |  |  |  |  |
|----|----------------------------------|---------|--------------|------------|----------|---------|--|--|--|--|--|
|    | Act                              | Тах (₹) | Interest (₹) | Others (₹) | Total(₹) | Actions |  |  |  |  |  |
| ·  | Acts 🔻                           |         |              |            |          | Û       |  |  |  |  |  |
| •  |                                  |         |              |            |          | ×.      |  |  |  |  |  |

6. Click **ADD** button to add more details.

**Note**: The notice issued by the tax official may indicate some discrepancies which were observed during scrutiny of return by him. If due to any of the indicated discrepancy, taxpayer is liable to pay differential tax, and he agrees to the discrepancy and pays the tax due on this count, he may mention the said agreed amount paid and enter the payment particulars in its reply to notice in Form GST ASMT 11.

If he is yet to pay the admitted amount, he can pay it either by using Form DRC-03 or he may furnish the outward supply invoice/debit note/amended invoice/amended debit note, in Form GSTR-1 or by paying tax or do cenvat reversal, as the case may be, at the time of filing Form GSTR-3B, in reply to the notice.

| NOTICES |                           |              |             |                               |                  |
|---------|---------------------------|--------------|-------------|-------------------------------|------------------|
| REPLIES | Туре                      |              | Date Of SCN | <ul> <li>indicates</li> </ul> | mandatory fields |
| ORDERS  | NOTICE                    |              | 05/10/2018  |                               |                  |
|         | SCN Ref No                |              |             |                               |                  |
|         | ZA181018000059V           |              |             |                               |                  |
|         | Reply •                   |              |             |                               |                  |
|         |                           |              |             |                               |                  |
|         |                           |              |             |                               |                  |
|         | Amount Admitted And Paid, | if Any       |             |                               |                  |
|         | Tax I                     | Period       |             |                               |                  |
|         | From                      | Το           | Act         | Tax (₹)                       | Intere           |
|         | Month Vear Vear Vear      | Month Vear V | Acts 🔻      |                               |                  |
|         | 4                         |              |             |                               | F                |
|         |                           |              |             |                               | ADD              |

7. Click Choose File to upload your reply and upload any supporting document(s) related to your reply, if any.

- 8. Select the Verification check-box and select the name of the authorized signatory.
- 9. Enter the Place where the form is filed.
- 10. Click **PREVIEW** to download and review your reply.

Attachments

Choose File No file chosen

File with PDF/JPEG format is only allowed

() Maximum 4 files and 5 MB for each file allowed

#### Verification

Let hereby solemnly affirm and declare that the information given herein above is true and correct to the best of my knowledge and belief and nothing has been concealed therefrom.

| Name of Authorized Signatory •           |   | Place •            |  |  |
|------------------------------------------|---|--------------------|--|--|
| ANGAD ARORA                              | • | Enter Place        |  |  |
| Designation / Status<br>Manager          |   | Date<br>22/10/2018 |  |  |
| OSC is compulsory for companies and LLP. |   |                    |  |  |
|                                          |   | BACK PREVIEW FILE  |  |  |
|                                          |   |                    |  |  |

11. Reply to the show cause notice is downloaded in PDF format.

| Reply to                                                                                                    | Form GST ASMT - 11<br>[See rule 99(2)]<br>notice issued under section 61 intimating                                                                                                   |
|----------------------------------------------------------------------------------------------------|----------------------------------------------------------------------------------------------------|
| 1. GSTIN                                                                                                    | 18A.IIPA1572FAZB                                                                                                    |
| 2. Name                                                                                                    | ANGAD JASBIRSINGH ARORA                                                                                                    |
| 3. Detail of notice                                                                                               | Reference No.: ZA181018000059V Date: 05/10/2018                                                                                                    |
| 4. Tax Period                                                                                                    | SEP-2017 NOV-2017                                                                                                    |
| 5. Reply to the disc                                                                                              | repancies                                                                                                    |
| Return filed                                                                                                    |                                                                                                    |
| Sr. No Tax Period<br>From To<br>7. Verification :<br>I hereby solemnly al<br>correct to the best of<br>therefrom. | Act Tax (?) Interest (?) Others (?) Total (?) -NA-  firm and declare that the information given hereinabove is true and of my/our knowledge and belief and nothing has been concealed |
|                                                                                                    | Signature of Authorized Signatory<br>Name: ANGAD ARORA<br>Designation / Status: Manager<br>Date: 22/10/2018                                                                           |

#### 12. Click FILE.

| Attachments<br>Choose File No file chosen                                                                            |                                                                             |
|----------------------------------------------------------------------------------------------------|-----------------------------------------------------------------------------|
| File with PDF/JPEG format is only allowed                                                                            |                                                                             |
| Maximum 4 files and 5 MB for each file allowed                                                                       |                                                                             |
| Verification                                                                                                    |                                                                             |
| I hereby solemnly affirm and declare that the information of my knowledge and belief and nothing has been concerned. | tion given herein above is true and correct to the best<br>ealed therefrom. |
| Name of Authorized Signatory •                                                                                       | Place •                                                                     |
| ANGAD ARORA                                                                                                    | Delhi                                                                       |
| Designation / Status                                                                                                 | Date                                                                        |
| Manager                                                                                                    | 22/10/2018                                                                  |
| OSC is compulsory for companies and LLP.                                                                             |                                                                             |
|                                                                                                    |                                                                             |
|                                                                                                    | BACK PREVIEW FILE                                                           |
|                                                                                                    |                                                                             |
|                                                                                                    |                                                                             |

### 13. Submit Application page is displayed. Click ISSUE WITH DSC or ISSUE WITH EVC.

| Dashboard > Submit Application                                                                                                    |                                                                                                    | English                                                                                                    |
|----------------------------------------------------------------------------------------------------|----------------------------------------------------------------------------------------------------|----------------------------------------------------------------------------------------------------|
| GSTIN                                                                                                    | Legal Name                                                                                                    | Trade Name                                                                                                    |
| 18AJIPA1572EAZB                                                                                                    | ANGAD JASBIRSINGH ARORA                                                                                                    | Angad Provision                                                                                                    |
|                                                                                                    |                                                                                                    |                                                                                                    |
| Digital signatures are governed by the provisi<br>electronic records [Section 2(p) of IT Act]. Aff<br>signature/mark on such information/documer<br>punishable offence under IT Act (Section 66 C<br>electronic record. | ions of Information Technology Act, 2000 ("IT Act") and rule<br>fixing digital signature on any document herein is deemed to<br>at (Section 5 of IT Act). Fraudulently/Dishonestly making us<br>C). Before attaching your digital signature certificate, please | es made thereunder. It is a mode of authenticating<br>o be equivalent to affixing hand written<br>e of any other person's digital signature is a<br>be certain that you wish to authenticate this |
| • DSC is compulsory for Companies & LLP                                                                                                    |                                                                                                    |                                                                                                    |
| • Facing problem using DSC? Click here for h                                                                                                    | elp                                                                                                    |                                                                                                    |
|                                                                                                    |                                                                                                    | SUBMIT WITH DSC SUBMIT WITH EVC                                                                                                    |

14. A success message is displayed with the generated Reference number. Click **OK**.

| Dashboard > Notices and Orders                                                                                  |    |
|----------------------------------------------------------------------------------------------------|----|
| Your reply has been filed against Ref. no ZA181018000059V dated 05/10/2018. To download the document Click here |    |
|                                                                                                    | ок |

15. The updated REPLIES tab is displayed, with the record of the filed reply in a table and status updated to "Reply furnished, pending for order by tax officer". You can also click the documents in the Attachments section of the table to download them.

| Services               | > My Applications > C   | Case Details                                                                                                    |                                                                                                    |                                                                                                    |                                                                                                    |
|------------------------|-------------------------|----------------------------------------------------------------------------------------------------|----------------------------------------------------------------------------------------------------|----------------------------------------------------------------------------------------------------|----------------------------------------------------------------------------------------------------|
| ARN<br>AD181018000018K |                         | emporary ID<br>572EAZB                                                                                                    | Date Of Application/Case Creation<br>05/10/2018                                                                                                    |                                                                                                    | Status<br>Reply furnished, pending for<br>order by tax officer                                                                                                    |
| ADD R                  | EPLY +                  |                                                                                                    |                                                                                                    |                                                                                                    |                                                                                                    |
| Туре                   | Reply filed<br>Against  | Reply<br>Date/Ph                                                                                                    | Option for Personal<br>Hearing                                                                                                    |                                                                                                    | Attachments                                                                                                    |
| NOTICE                 | ZA181018000059V         | 05/10/2018                                                                                                    | Ν                                                                                                    | SR_REPLY_ZA18101                                                                                                    | 18000059V_20181022031103.pdf                                                                                                    |
|                        | ADD R<br>Type<br>NOTICE | Services > My Applications > C       GSTIN/UIN/T       18AJIPA1       ADD REPLY +       Type     Reply filed<br>Against       NOTICE     ZA181018000059V | Services > My Applications > Case Details       GSTIN/UIN/Temporary ID<br>18AJIPA1572EAZB       ADD REPLY -       Type     Reply filed<br>Against     Reply<br>Date/Ph       NOTICE     ZA181018000059V     05/10/2018 | Services > My Applications > Case Details         GSTIN/UIN/Temporary ID<br>18AJIPA1572EAZB       Date Of Applicatio<br>05/10/         ADD REPLY •       Type       Reply filed<br>Against       Reply<br>Date/Ph       Option for Personal<br>Hearing         NOTICE       ZA181018000059V       05/10/2018       N | Services > My Applications > Case Details         GSTIN/UIN/Temporary ID<br>18AJIPA1572EAZB       Date Of Application/Case Creation<br>05/10/2018         ADD REPLY -         Type       Reply filed<br>Against       Reply<br>Date/Ph<br>Date/Ph       Option for Personal<br>Hearing       SR_REPLY_ZA18101         NOTICE       ZA181018000059V       05/10/2018       N       SR_REPLY_ZA18101 |

Note: Once you file your reply successfully, following actions take place on the GST Portal:

- You will receive an acknowledgement intimation via your registered email and SMS, along with the generated RFN.
- Your reply will be available on Tax Official's dashboard.

#### Go back to the Main Menu

## D. Take action using ORDERS tab of Case Details screen: View Order Issued Against Your Case

To download order issued against your case, perform following steps:

1. On the Case Details page of that particular taxpayer, click the **ORDERS** tab. This tab provides you an option to view the issued order, with all its attached documents, in PDF mode.

2. Click the **View** link in the Action column of the table to download and view them.

| ARN<br>AD1810180000 | GSTI<br>29H 18  | N/UIN/Temporary ID<br>AJIPA1572EAZB | Date Of Application/Case Creation<br>10/10/2018 |                      | Status<br>Order for dropping proceeding<br>issued |  |
|---------------------|-----------------|-------------------------------------|-------------------------------------------------|----------------------|---------------------------------------------------|--|
| NOTICES             | Туре            | Order Number                        | Order Date                                      | Att                  | Attachments                                       |  |
| REPLIES             | DROP PROCEEDING | ZA1810180001171                     | 22/10/2018                                      | SR_DrpProcd_ZA181018 | 0001171_20181022010119.pdf                        |  |

Go back to the Main Menu